## 操作 画面 【Windows 10の画面】 1. ホームボタンやアプリー覧等から、 Q 。 Microsoft Edge を起動します。 D Ð . 1001825- 090 0 2008251 JCA **2** <u>الم.</u> 日 P ここに入力して検索 0 # = 💽 🗉 にわが雨 へ G 📹 🔄 A 1720 【Windows 11の画面】 0 í٩) 0 ļ **1** 0 **1** h 🕹 🗖 💼 📄 • 2. 電債システムのログイン画面を表示 試験金庫1403 電債接続1403金庫 し、「電子証明書取得」ボタンを押下 ログイン します。 ID・パスワード方式のお客さま ログインされるお客さまは、お客様ID、ログインバスワードを入力し、「ログイン」ボタンを押してください。 お客様ID: ログインパスワード: <u>ソフトウェアキーボード入力 (使用方法</u>) ログイン 電子証明書方式のお客さま ログインされるお客さまは、「電子証明書ログイン」ボタンを押してください。 電子証明書ログイン 電子証明書を取得されるお客さまは、「電子証明書取得」ボタンを押してください。 電子証明書の有効期限が切れてしまったお客さまけ、「電子証明書取得」ボタンを押してください。 電子証明書取得

## 【Microsoft Edge/Google Chrome における電子証明書の取得手順】

| 画面                                                                                                    | 操作                                                                                            |
|----------------------------------------------------------------------------------------------------|-----------------------------------------------------------------------------------------------|
| しんさん電子証明書認証局<br><b>電子証明書取得</b><br>ID・バスワードの入力 <sup>®</sup><br>● オンターネットバンキングをご料開になるパソコンで電子証明書を発展してください。<br>び<br>ログインバスワード<br>フアトウェアモーボード入力 (団)                                                                                                    | 3. しんきん電子証明書認証局の「電子<br>証明書取得」画面が表示されるの<br>で、「お客様 ID」および「ログインパス<br>ワード」を入力し、「取得」ボタンを押<br>下します。 |
| しんさん電子証明書認証局<br>「このの時間のアプリンクーロンのがのでした。<br>日本のがプリケーションのグリンクートなびが聞かまれてきる。<br>日本のがプリケーションのグリンクートなびが聞かまれてきる。<br>日本のがプリケーションのグリンクートなびが聞かまれてきる。<br>・ 日本のは何を見てきる意料電波環路にはなった。<br>「クフロード」<br>「クフロード」<br>「クフロード」<br>「2000年」のの時間画を開始したがない。 所有期間最多期 しくだらい、<br>一次 | 4. 「電子証明書取得アプリのダウンロー<br>ド」画面が表示されるので、「ダウンロ<br>ード」を押下します。                                      |
| 【Microsoft Edge の画面】<br>ダウンロード  P  P  P  P  P  P  P  P  P  P  P  P  P                                                                                                    | 5. ダウンロード結果が表示されるので、ダ<br>ウンロードフォルダーを開きます。                                                     |

| 画面                                                                                                    | 操作                                                            |
|----------------------------------------------------------------------------------------------------|---------------------------------------------------------------|
| ・・・・・・・・・・・・・・・・・・・・・・・・・                                                                                                    | 6. ダウンロードフォルダーに格納されてい<br>る「ShinkinIBCertTool」をダブルク<br>リックします。 |
| 田書(C) ヘルプ(H)     本アプリは、電子証明書取得アプリ     本アプリは、電子証明書の取得が完了するまで閉じないでください。     [2022/10/26 18:29:1]     [アブリケーションを起動しました。     [2022/10/26 18:29:1]     [標準ユーザーで動作しています。     [2022/10/26 18:29:1]     受付を開始しました。     [2022/10/26 18:29:1]     受付を開始しました。     [2022/10/26 18:29:1]     受付を開始しました。     [2022/10/26 18:29:1]     [受付を開始しました。     [2022/10/26 18:29:1]     [受付を開始しました。     [2022/10/26 18:29:1]     [受付を開始しました。     [2022/10/26 18:29:1]     [2022/10/26 18:29:1]     [2022/10/26 18:29:1]     [2022/10/26 18:29:1]     [2022/10/26 18:29:1]     [2022/10/26 18:29:1]     [2022/10/26 18:29:1]     [2022/10/26 18:29:1]     [2022/10/26 18:29:1]     [2022/10/26 18:29:1]     [2022/10/26 18:29:1]     [2022/10/26 18:29:1]     [2022/10/26 18:29:1]     [2022/10/26 18:29:1]     [2022/10/26 18:29:1]     [2022/10/26 18:29:1]     [2022/10/26 18:29:1]     [2022/10/26 18:29:1]     [2022/10/26 18:29:1]     [2022/10/26 18:29:1]     [2022/10/26 18:29:1]     [2022/10/26 18:29:1]     [2022/10/26 18:29:1]     [2022/10/26 18:29:1]     [2022/10/26 18:29:1]     [2022/10/26 18:29:1]     [2022/10/26 18:29:1]     [2022/10/26 18:29:1]     [2022/10/26 18:29:1]     [2022/10/26 18:29:1]     [2022/10/26 18:29:1]     [2022/10/26 18:29:1]     [2022/10/26 18:29:1]     [2022/10/26 18:29:1]     [2022/10/26 18:29:1]     [2022/10/26 18:29:1]     [2022/10/26 18:29:1]     [2022/10/26 18:29:1]     [2022/10/26 18:29:1]     [2022/10/26 18:29:1]     [2022/10/26 18:29:1]     [2022/10/26 18:29:1]     [2022/10/26 18:29:1]     [2022/10/26 18:29:1]     [2022/10/26 18:29:1]     [2022/10/26 18:29:1]     [2022/10/26 18:29:1]     [2022/10/26 18:29:1]     [2022/10/26 18:29:1]     [2022/10/26 18:29:1]     [2022/10/26 18:29:1]     [2022/10/26 18:29:1]     [2022/10/26 18:29:1]     [2022/10/26 18:29:1]     [2022/10/26 18:29:1]     [2022/10/26 18:29:1]     [2022/10/26 18:29:1]     [2022/10/26 18:29:1]     [2022/10/26 18:29:1]     [2022/10/26 18:29:1]     [2022/10/26 18:29:1]     [2022/10/26 18:29:1]     [2022/10/26 18:29:1]     [2022/10/26 18:29:1]     [2022/10/26 18:29:1] | 7. 電子証明書取得アプリが起動し、赤<br>枠内の内容が表示されたことを確認<br>します。               |
| しんさん電子証明書記証局<br><b>年の子証明書取得アプリのグウンロード</b><br>AFT 開たたいの中からいたがめてた<br>シローののプリケーションのグウウートたびが目が出す工会<br>シローのプリケーションのグウウートたびが目が出す工会<br>シローのプリケーションのグウウン トたびが目が出す工会<br>シローのプリケーションのグウウン トたびが目が出す工会<br>シローのプリケーションのグウウン トたびが目が出す工会<br>クロート<br><b>クフレード</b>                                                                                                    | 8. しんきん電子証明書認証局の「電子<br>証明書取得開始」画面で「取得」を<br>押下します。             |

| 画面                                                                                                    | 操作                                                                                     |
|----------------------------------------------------------------------------------------------------|----------------------------------------------------------------------------------------|
| <ul> <li>新しい RSA 交換キーを作成します</li> <li>アプリケーションは保護されたアイテムを作成しています。</li> <li>CryptoAPI 秘密キー</li> <li>セキュリティレベル・中</li> <li>セキュリティレベルの設定(S)</li> <li>OK</li> <li>キャンセル</li> <li>詳細(D)</li> </ul>                                                                                                    | 9. 「新しい RSA 交換キーを作成しま<br>す」画面が表示されるので、 [OK]を<br>押下します。                                 |
| <ul> <li>Windows セキュリティ</li> <li>資格情報が必要です</li> <li>このアブリが秘密キーにアクセスすることを許可しますか?</li> <li>キーの説明: CryptoAPI 秘密キー</li> <li>テ可</li> <li>許可</li> <li>許可しない</li> </ul>                                                                                                    | 10.「Windows セキュリティ」画面が表<br>示されるので、「許可」ボタンを押下し<br>ます。                                   |
| しんさん電子証明書認証局<br>・<br>電子証明書 取得完了<br>だけでいコンへ取得証明を「シストードル(ました。<br>でけていゴンへ取得証明を「シストードル(ました。<br>のすていゴントの取得証明を「シストードル(ました。<br>のすていゴントの取得証明を「シストードル(ました。<br>のすていゴントの取得証明を「シストードル(ました。<br>のすていゴントの取得証明を「シストードル(ました。<br>のすていゴントの取得証明を「シストードル(ました。<br>のすていゴントの取得証明を「シストードル(ました。<br>のすていゴントの取得証明を「シストードル(ました。<br>のすていゴントの取得証明を)<br>だいのかいコントの取得意では、<br>のすていゴントの取得意では、<br>のすていゴン<br>のすていゴントの取得意では、<br>のすていゴントの取得意では、<br>のすていゴントの取得意では、<br>のすていゴントの取得意では、<br>のすていゴントの取得意では、<br>のすていゴントの取得意では、<br>のすていゴントの取得意では、<br>のすていゴントの取得意では、<br>のすていゴントの取得る<br>のすていゴントの取得る<br>のすていゴントの取得る<br>のすていゴントの取得る<br>のすていゴントの取得る<br>のすていゴントの取得る<br>のすていゴントの取得る<br>のすていゴントの取得る<br>のすていゴントの取得る<br>のすていゴントの取得る<br>のすていゴントの取得る<br>のすていゴントのの<br>のすていゴントのの<br>のすていゴントのの<br>のすていゴントのの<br>のすていゴントのの<br>のすていゴントのの<br>のすていゴントのの<br>のすてい<br>のすてい | <ul> <li>11.電子証明書の取得完了を確認します。</li> <li>12.「閉じる」ボタンを押下し、しんきん電子証明書認証局画面を閉じます。</li> </ul> |

| 画面                                                                                                    |                                                                                                    | 操作                                                     |
|----------------------------------------------------------------------------------------------------|----------------------------------------------------------------------------------------------------|--------------------------------------------------------|
|                                                                                                    |                                                                                                    | 13.「閉じる」ボタンを押下し、電子証明<br>書取得アプリを閉じます。                   |
| ↓ ●         ▼   ダウンロード           ブイル         共有         表示           グイック アクセ         上         法         切り取り           ブイック アクセ         ご         ゴーン         大利除・           ブイック アクセ         ご         ジョートカットの貼り付け         運 部         雪子名前の変更           ブイック アクセス         雪茄         本         クリップボード         重理           ゲーシ × 个         > PC > ダウンロード         名前         ▲           デ クイック アクセス         名前         ▲         ●         ●           デ クイック アクセス         名前         ▲         ●         ●         ●         ●         ●         ●         ●         ●         ●         ●         ●         ●         ●         ●         ●         ●         ●         ●         ●         ●         ●         ●         ●         ●         ●         ●         ●         ●         ●         ●         ●         ●         ●         ●         ●         ●         ●         ●         ●         ●         ●         ●         ●         ●         ●         ●         ●         ●         ●         ●         ●         ●         ●         ●         ●         ●         ●         ● | 新しい<br>フカルテー<br>新規<br>平規<br>一<br>一<br>プロパティ<br>展<br>(<br>一<br>一<br>一<br>プロパティ<br>一<br>一<br>一<br>一<br>一<br>一<br>一<br>一<br>一<br>一<br>一<br>一<br>一 | 14.ダウンロードフォルダーに保存された<br>「ShinkinIBCertTool」を削除しま<br>す。 |